|                             | วิธีการปฏิบัติงาน : การลงทะเบียนเป็นผู้ | งู้ร่วมเรียน       |
|-----------------------------|-----------------------------------------|--------------------|
| <b>ศูนย์บริการการศึกษา</b>  | รหัสเอกสาร : WI-CES-3-26                | แก้ไขครั้งที่ : 03 |
| มหาวิทยาลัยเทคโนโลยีสุรนารี | วันที่บังคับใช้ : 03 / 01 / 2567        | หน้าที่ : 1 จาก 14 |

# วิธีการปฏิบัติงาน ( WORK INSTRUCTION )

- ชื่อเอกสาร : การลงทะเบียนเป็นผู้ร่วมเรียน
- รหัสเอกสาร : WI-CES-3-26
- แก้ไขครั้งที่ : 03
- วันที่ประกาศใช้ : 03 / 01 / 2567

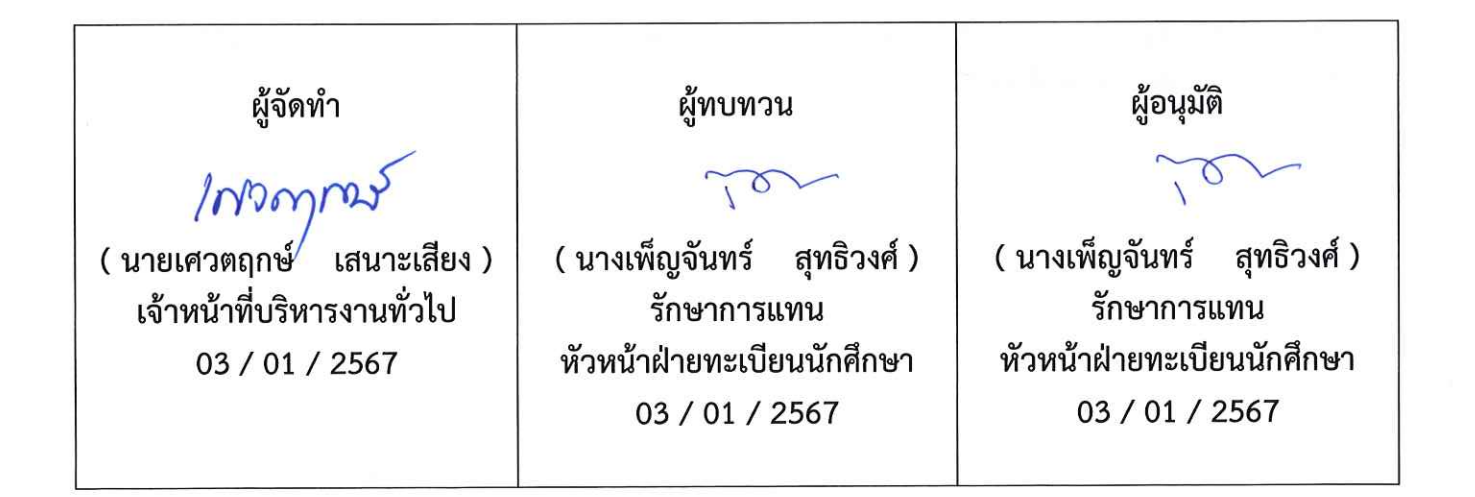

| E (SUB) 3                   | วิธีการปฏิบัติงาน : การลงทะเบียนเป็นผู้ร่วมเรียน |                    |  |  |  |
|-----------------------------|--------------------------------------------------|--------------------|--|--|--|
| ศูนย์บริการการศึกษา         | รหัสเอกสาร : WI-CES-3-26                         | แก้ไขครั้งที่ : 03 |  |  |  |
| มหาวิทยาลัยเทคโนโลยีสุรนารี | วันที่บังคับใช้ : 03 / 01 / 2567                 | หน้าที่ : 2 จาก 14 |  |  |  |

## 1. วัตถุประสงค์

- 1. เพื่อให้ทราบขั้นตอนการดำเนินการการลงทะเบียนเป็นผู้ร่วมเรียน
- 2. เพื่อเป็นแนวทางในการปฏิบัติงาน

## 2. วิธีการปฏิบัติงาน

- 1. การรับคำร้อง ท.15 คำร้องขอลงทะเบียนเป็นผู้ร่วมเรียน หรือบันทึกข้อความจากสำนักวิชาๆ
- 2. การรวบรวมคำร้อง ท.15 คำร้องขอลงทะเบียนเป็นผู้ร่วมเรียน ส่งสำนักวิชาฯ
- 3. สำนักวิชาฯ ส่งผลการพิจารณารับเข้าศึกษา
- 4. การกำหนดรหัสประจำตัวผู้ร่วมเรียน
- 5. การแจ้งรหัสผ่านสำหรับลงทะเบียนเรียน
- 6. การลงทะเบียนเรียนให้ผู้ร่วมเรียน

# 묘 ขั้นตอนการปฏิบัติ

# 1. การรับคำร้อง ท.15 คำร้องขอลงทะเบียนเป็นผู้ร่วมเรียน

1.1 นักศึกษากรอกข้อมูลในคำร้อง ท.15 คำร<sup>้</sup>องขอลงทะเบียนเป็นผู้ร่วมเรียน โดยปฏิบัติตามคำแนะนำ ขั้นตอนการยื่นคำร้องทาง Website : http.//sut.ac.th/ces ดังต่อไปนี้

1.2. เจ้าหน้าที่ตรวจสอบข้อมูล ดังนี้

 รายวิชาที่ขอร่วมเรียน เปิดสอนในภาคการศึกษาที่ขอลงทะเบียนเรียนร่วมหรือไม่ ถ้าไม่เปิดสอนให้ หมายเหตุไว้ในใบคำร้อง

2) การรับผลการประเมินระดับคะแนนตัวอักษรผู้สมัคร ซึ่งมี 2 รูปแบบ คือ ระดับคะแนนตัวอักษร ปกติ ( เกรด A - F และ เกรด V, W ) โดยผู้สมัครต้องระบุในคำร้องให้ชัดเจน

 ผู้สมัครประเภท ๗ จบการศึกษาในสาขาวิชา ต้องสำเร็จการศึกษาแล้ว โดยตรวจสอบจากใบ แสดงผลการศึกษาที่แนบมา หากเป็นนักศึกษามหาวิทยาลัยเทคโนโลยีสุรนารี จะอนุโลมให้เฉพาะนักศึกษาที่ยื่น คำร้องแจ้งจบในภาคการศึกษาที่ยื่นคำร้อง

## 2. การรวบรวมคำร้อง ท.15 คำร้องขอลงทะเบียนเป็นผู้ร่วมเรียน ส่งสำนักวิชาฯ

หลังสิ้นสุดกำหนดการสมัครเป็นผู้ร่วมเรียน รวบรวมคำร้อง ท.15 คำร้องขอลงทะเบียนเป็นผู้ร่วมเรียน และจัดทำบันทึกข้อความเพื่อนำส่งคำร้องฯ ให้สำนักวิชาฯ ที่เกี่ยวกับพิจารณา

| 5 CV23 3                                | วิธีการปฏิบัติงาน : การลงทะเบียนเป็นต | งู้ร่วมเรียน       |
|-----------------------------------------|---------------------------------------|--------------------|
| <b>พัฒนัตร</b> ์<br>ศูนย์บริการการศึกษา | รหัสเอกสาร : WI-CES-3-26              | แก้ไขครั้งที่ : 03 |
| มหาวิทยาลัยเทคโนโลยีสุรนารี             | วันที่บังคับใช้ : 03 / 01 / 2567      | หน้าที่ : 3 จาก 14 |

## ตัวอย่าง 1 บันทึกข้อความนำส่งคำร้องขอลงทะเบียนเป็นผู้ร่วมเรียน

สำนักวิชาวิศวกรรมศาสตร์ ับที่ 1003 | 2598 รับที่. บันทึกข้อความ 7 ก.พ. 2558 วันที่ มหาวิทยาลัยเทคโนโลยีสุรนารี 15:25 ฝ่ายทะเบียนนักศึกษา ศูนย์บริการการศึกษา โทร. 3016 - 7 โทรสาร 3010 หน่วยงาน สาขาวิชาวิศวกรรมเกษตร 3 ศธ 5633(3)/ 3 % วันที่ กุมภาพันธ์ 2558 สำนักวิชาวิศวกรรมศาสตร์ รับที่ 26812553 16 รับที่. คำร้องขอลงทะเบียนเป็นผู้ร่วมเรียน เรื่อง 8 N.W. 25.58 วันที่1 เรียน คณบดีสำนักวิชาวิศวกรรมศาสตร์ ด้วยมีผู้ประสงค์จะขอลงทะเบียนเรียนเป็นผู้ร่วมเรียนในระดับปริญญาตรี ในสาขาวิชาที่สังกัด สำนักวิชาวิศวกรรมศาสตร์ จำนวน 1 ราย โดยจะมีผลตั้งแต่ภาคการศึกษาที่ 3 ปีการศึกษา 2557 ดังเอกสารแนบท้าย ตามระเบียบมหาวิทยาลัยเทคโนโลยีสุรนารี ว่าด้วยการลงทะเบียนเป็นผู้ร่วมเรียนของบุคคลทั่วไป พ.ศ. 2545 ข้อ 6 ระบุว่าให้คณบดีโดยคำแนะนำของหัวหน้าสาขาวิชาเป็นผู้พิจารณารับผู้ร่วมเรียน จึงเรียนมาเพื่อโปรดดำเนินการต่อไป (นางสาวอภิญญา ลิ้มสุวัฒน์) หัวหน้าฝ่ายทะเบียนนักศึกษา 0 Bus we song now Then the Indructure and was 3)3000matte Thom 2 M m 80 (รองศาสตราจารย์ เรืออากาศเอก ดร.กนต์ธร ซำนิประศาสน์) คณบดีสำนักวิชาวิศวกรรมศาสตร์ ", "° ศูนย์บริการการศึกษา : มุ่งมั่นให้บริการด้วยคุณภาพ สร้างความประทับใจแก่ผู้รับบริการ

|                             | วิธีการปฏิบัติงาน : การลงทะเบียนเป็นผู้ | งู้ร่วมเรียน       |
|-----------------------------|-----------------------------------------|--------------------|
| <b>สูนย์บริการการศึกษา</b>  | รหัสเอกสาร : WI-CES-3-26                | แก้ไขครั้งที่ : 03 |
| มหาวิทยาลัยเทคโนโลยีสุรนารี | วันที่บังคับใช้ : 03 / 01 / 2567        | หน้าที่ : 4 จาก 14 |

# ตัวอย่าง 2 คำร้อง ท.15 ขอลงทะเบียนเป็นผู้ร่วมเรียน

| AT ANALAN ST                                  | ด้าร้องขอลงทะเบียนเป็นผ้                                                     | ไร่วมเรีย                     | น                                                                  | 97. 1                                                        |
|-----------------------------------------------|------------------------------------------------------------------------------|-------------------------------|--------------------------------------------------------------------|--------------------------------------------------------------|
| - Andreas Salas                               |                                                                              | ]                             |                                                                    |                                                              |
| เรียน                                         | หัวหน้าสาขาวิขา                                                              |                               |                                                                    |                                                              |
|                                               | v v                                                                          | 1 d                           | ( ) 18-                                                            |                                                              |
| 1                                             | ข้าพเจ้า ( นรย / นรง / นางสาว ) 🦳 แ                                          | <u>.an 679</u>                | A220.1607                                                          | 1                                                            |
| 📝 กำล้                                        | งศึกษาใน สาขาวิชา <u>วิฟากรรมเก</u> ษ                                        | sont                          | คณะ / สำนัก                                                        | ริชา_ วิศากรรมหาสตร์                                         |
| สถา                                           | บันมหาริกษาสัยเกลานาสอ                                                       | あられっち                         |                                                                    | ชั้นปีที่ <u>3 (ม.โก)</u> คะแนนเฉลี่ยสะสม <u>3.72</u>        |
| 🗌 จบค                                         | ารศึกษาใน สาขาวิชา ก็ดำกรรม เ                                                | n22014                        | คณะ / สำนัก                                                        | เวิชา วิสากรรมศาสตร                                          |
| จาก                                           | สถาบันองการิกษาลัยเภิดาน                                                     | 1.22                          | sras i                                                             | มื่อปีการศึกษา <u>2554</u> คะแนนเฉลี่ยสะสม <u>2.20</u>       |
| สถา                                           | นที่ทำงาน                                                                    |                               |                                                                    |                                                              |
| ] อื่นๆ                                       | โปรดระบ                                                                      |                               |                                                                    |                                                              |
|                                               | 3                                                                            |                               |                                                                    |                                                              |
| )                                             | มีความประสงค์ขอลงทะเบียนเป็นผู้ร่วมเ                                         | เรียน เพื่อ                   | ( โปรดระบุเหตุผล )                                                 | นักสหายภิต ถึงถือทำไม่ ประกอบ                                |
| 9775 6                                        | เลม มประสุดม คาร์ามา                                                         | ひち (?                         | n.")                                                               |                                                              |
| ในภาคกา                                       | เรศึกษาท <u>ี่ 3</u> ปีการศึกษา <u>2657</u>                                  | _รายวิชาดัง                   | ต่อไปนี้ ( โปรดกรอกข้                                              | íอมูลโดยใช้ 1 ตาราง ต่อรายวิชาของ 1 ส <sup>า</sup> ขาวิชา)   |
|                                               |                                                                              |                               |                                                                    |                                                              |
|                                               |                                                                              |                               | en                                                                 |                                                              |
| รทัส<br>วิขา                                  | ชื่อวิชา                                                                     | จำนวน<br>หน่วยกิต             | ภาค / ปีการศึกษา<br>ที่เปิดสอน                                     | ผลการพิจารณาของสาขาวิชา<br>/                                 |
| รหัส<br>วิชา<br>425A1/1                       | <b>tori</b> ng                                                               | จำนวน<br>หน่วยกิต<br>1        | ภาค / ปีการศึกษา<br>ที่เปิดสอน<br>& / 2567                         | ผลการพิจารณาของสาขาวิชา                                      |
| รทัส<br>วิชา<br>426Ab1<br>525201              | <b>torin</b><br>mattab for mechanical engineering<br>engineering graphics II | จำนวน<br>หน่วยกิต<br>1<br>2   | ภาค / ปีการศึกษา<br>ที่เปิดสอน<br>多 / 256ダ<br>シ / 256マ             | ผลการพิจารณาของสาขาวิชา<br>อนุมัติ -<br>ไม่อนุมัติ เนื่องจาก |
| รทัส<br>วิชา<br>42641/1<br>525201             | <b>torin</b><br>mattab for mechanical engineering<br>engineering graphics II | จำนวน<br>หน่วยกิต<br>1<br>2   | ภาค / ปีการศึกษา<br>ที่เปิดสอน<br>3 / 2567<br>3 / 2567             | ผลการพิจารณาของสาขาวิชา                                      |
| รทัส<br>วิชา<br>426A1/1<br>525201             | <b>terr</b><br>nattab for mechanical engineering<br>engineering graphiles II | จำนวน<br>หน่วยกิต<br>1<br>2   | ภาค / ปีการศึกษา<br>ที่เปิดสอน<br>多 / 2 ๒๑๖                        | ผลการพิจารณาของสาขาวิชา<br>อนุมัติ -<br>ไม่อนุมัติ เนื่องจาก |
| <mark>รหัส</mark><br>วิชา<br>426AU1<br>525201 | torin<br>mattab for mechanical engineering<br>engineering graphics II        | จำนวน<br>หน่วยกิต<br>1<br>2   | ภาค / ปีการศึกษา<br>ที่เปิดสอน<br>多 / 2 56 7<br>3 / 2 56 7         | ผลการพิจารณาของสาขาวิชา                                      |
| รหัส<br>วิชา<br>426A11<br>525201              | <b>torr</b><br>mattab for mechanical engineering<br>engineering graphiles II | จำนวน<br>หน่วยกิต<br><u>{</u> | ภาค / ปีการศึกษา<br>ที่เปิดสอน<br>多 / 2 56 7                       | ผลการพิจารณาของสาขาวิชา                                      |
| รหัส<br>วิชา<br>426AU1<br>525201              | torin<br>mattab for mechanical engineering<br>engineering graphics II        | จำนวน<br>หน่วยกิต<br>1<br>2   | ภาค / ปีการศึกษา<br>ที่เปิดสอน<br>シ / 2567<br>シ / 2567             | ผลการพิจารณาของสาขาวิชา                                      |
| รหัส<br>วิชา<br>426AU1<br>525201              | <b>torn</b><br>mattab for mechanical engineering<br>engineering graphics II  | จำนวน<br>หน่วยกิต<br>1<br>2   | ภาค / ปีการศึกษา<br>ที่เปิดสอน<br>多 / 2567<br>3 / 2567<br>3 / 2567 | ผลการพิจารณาของสาขาวิชา                                      |

| E (EV)23 3                  | วิธีการปฏิบัติงาน : การลงทะเบียนเป็นผู่ | งู้ร่วมเรียน       |
|-----------------------------|-----------------------------------------|--------------------|
| <b>สุนย์บริการการศึกษา</b>  | รหัสเอกสาร : WI-CES-3-26                | แก้ไขครั้งที่ : 03 |
| มหาวิทยาลัยเทคโนโลยีสุรนารี | วันที่บังคับใช้ : 03 / 01 / 2567        | หน้าที่ : 5 จาก 14 |

## ตัวอย่าง 3 ใบแสดงผลการศึกษา ใช้ประกอบการสมัคร

| H                                                              | SURANAREE                                                                                                    | UNI   | VEF    | RSITY O  | F TECHNOLOGY                                                                                                    |    |          |
|----------------------------------------------------------------|----------------------------------------------------------------------------------------------------|-------|--------|----------|----------------------------------------------------------------------------------------------------|----|----------|
|                                                                | Nakh                                                                                                    | on    | Rate   | hasima T | Chailand                                                                                                    |    |          |
| URANAREE                                                       | MAAAAAA TTOMOS                                                                                                    |       | INITE  | T OF DE  | CODDS                                                                                                    |    |          |
| - 08                                                           | WVERSITY OF T                                                                                                    | NSC.  | KIP    | T OF KE  | CORDS                                                                                                    |    |          |
| NAME                                                           | Mr. MR.SUKREE SUPRASERT<br>นายสุกรี สุขประเสริฐ                                                                                                    |       |        |          | STUDENT ID B5046614<br>IDENTIFICATION NUMBER 1 3201 00112 69 8                                                                                         | i. |          |
| NATIONA<br>BIRTHDA<br>INSTITUT<br>DATE OF<br>PREVIOU<br>DEGREE | ALITY THAI<br>TE NOVEMBER 27, 1987<br>FE OF ENGINEERING<br>ADMISSION AUGUST 23, 2007<br>IS CERTIFICATES M.6 / MARCH 28, 2006<br>CONFERRED BACHELOR OF ENGINEERING (AGRIC<br>ENGINEERING) | CULTU | JRAL A | ND FOOD  | BIRTHPLACE SURIN, THAILAND<br>SCHOOL OF AGRICULTURAL ENGINEERING<br>DATE OF GRADUATION SEPTEMBER 6, 2011<br>วิศวกรรมศาสตรบัณฑิต (วิศวกรรมเกษตรและอาหาร | )  |          |
|                                                                |                                                                                                    |       | -      | •        |                                                                                                    |    |          |
|                                                                | TRANSFERRED CREDITS                                                                                                    | а     | ST     | 103107   | FIRST TRIMESTER 2008                                                                                                    | X  | D        |
| y2112                                                          |                                                                                                    |       | SI     | 105105   |                                                                                                    | 3  | 0        |
| 105191                                                         | PHYSICS LABORATORY I                                                                                                    | 1     | 51     | 105102   |                                                                                                    | 4  | C+ -     |
| 202102                                                         | INFORMATION TECHNOLOGY I                                                                                                    | 3     | 51     | 303436   | GUATS AND SHEEP PRODUCTION                                                                                                    | 3  | A        |
| 203101                                                         | ENGLISH I                                                                                                    | 3     | ST     | 421231   | PRINCIPLES OF CROP AND ANIMAL PRODUCTION FOR                                                                                                    | 3  | B+       |
| 431101                                                         | ENGINEERING MATERIALS                                                                                                    | 4     | ST     | 477101   |                                                                                                    | 0  | C        |
|                                                                |                                                                                                    |       |        | 455101   | NUMBER OF THE PROCESSES                                                                                                    | 2  | -        |
|                                                                | CREDITS TRANSFERRED = 12 CREDITS                                                                                                    |       |        | 105192   | CREDITS EARNED = 15 TOTAL CREDITS EARNED =<br>GPA = 2.63 GPAX = 1.97<br>SECOND TRIMESTER 2008<br>PHYSICS LABORATORY II                                 | 1  | 56<br>C+ |
|                                                                |                                                                                                    |       |        | 203204   |                                                                                                    | 3  | D+       |
|                                                                |                                                                                                    |       |        | 303410   | BEHAVIOR OF DOMESTIC ANIMALS                                                                                                    | 3  | в        |
|                                                                | SECOND TRIMESTER 2007                                                                                                    |       |        | 101020   | AGRICI II TURAL SURVEY SYSTEM                                                                                                    | 3  | c        |
| 103101                                                         | CALCULUS I                                                                                                    | 4     | D      | 405000   |                                                                                                    | 4  | #F       |
| 105101                                                         | PHYSICS I                                                                                                    | 4     | с      | 425202   |                                                                                                    | 4  | D        |
| )2104                                                          | GENERAL EDUCATION I                                                                                                    | 3     | D+     | 425204   |                                                                                                    | 4  | 0        |
| 203102                                                         | ENGLISH II                                                                                                    | 3     | D+     | 430201   | ENGINEERING STATICS                                                                                                    | 4  | D+       |
| 203401                                                         | CHINESE I                                                                                                    | 3     | C+     |          | CREDITS EARNED = 18 TOTAL CREDITS EARNED =                                                                                                    |    | 74       |
| C                                                              | REDITS EARNED = 17 TOTAL CREDITS EARNED =                                                                                                    |       | 29     |          | THIRD TRIMESTER 2008                                                                                                    |    |          |
|                                                                | GPA = 1.68 GPAX = 1.68                                                                                                    |       |        | 203305   | ENGLISH V                                                                                                    | 3  | С        |
|                                                                | THIRD TRIMESTER 2007                                                                                                    |       |        | 421435   | WASTE MANAGEMENT IN AGRICULTURE AND FOOD                                                                                                    | 3  | Α        |
| 102111                                                         | FUNDAMENTAL CHEMISTRY I                                                                                                    | 4     | #W     |          | INDUSTRY                                                                                                    |    |          |
| 103102                                                         | CALCULUS II                                                                                                    | 4     | D      | 425202   | THERMODYNAMICS I                                                                                                    | 4  | #F '     |
| 105102                                                         | PHYSICS II                                                                                                    | 4     | #D     | 425203   | ENGINEERING DYNAMICS                                                                                                    | 4  | D        |
| 202105                                                         | GENERAL EDUCATION II                                                                                                    | 3     | D+     | 429296   | ELECTRICAL ENGINEERING I                                                                                                    | 4  | D+       |
| 203203                                                         | ENGLISH III                                                                                                    | 3     | С      | 430211   | MECHANICS OF MATERIALS I                                                                                                    | 4  | #W       |
| 425101                                                         | ENGINEERING GRAPHICS I                                                                                                    | 2     | С      |          | CREDITS EARNED = 14 TOTAL CREDITS EARNED =                                                                                                    |    | 88       |
| Ċ                                                              | REDITS EARNED = 16 TOTAL CREDITS EARNED =<br>GPA = 1.41 GPAX = 1.55                                                                                                    |       | 45     | 1517     | GPA = 1.56 GPAX = 1.83                                                                                                    | _  |          |
|                                                                |                                                                                                    |       |        |          | Dung                                                                                                    |    |          |
|                                                                | 2                                                                                                    |       |        |          | (Mrs. Jarunya Somudorn)<br>ASSISTANT REGISTRAR                                                                                                    |    |          |

| # (5.11/23) 3               | วิธีการปฏิบัติงาน : การลงทะเบียนเป็นผู่ | ู้ร่วมเรียน        |
|-----------------------------|-----------------------------------------|--------------------|
| ศูนย์บริการการศึกษา         | รหัสเอกสาร : WI-CES-3-26                | แก้ไขครั้งที่ : 03 |
| มหาวิทยาลัยเทคโนโลยีสุรนารี | วันที่บังคับใช้ : 03 / 01 / 2567        | หน้าที่ : 6 จาก 14 |

#### 3. สำนักวิชาฯ ส่งผลการพิจารณารับเข้าศึกษา

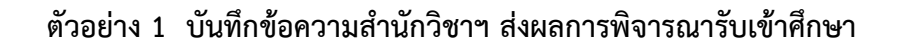

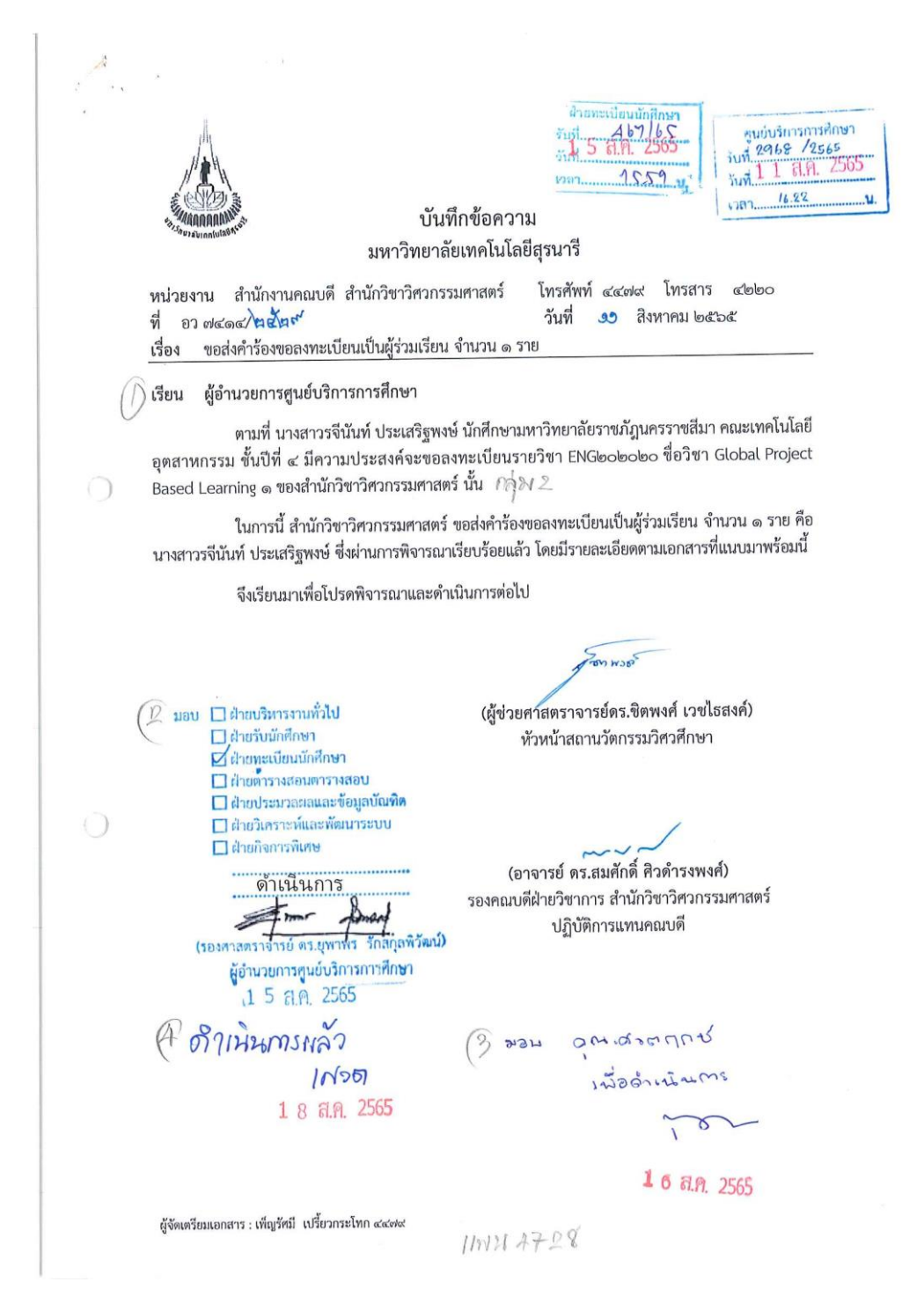

|                                     | วิธีการปฏิบัติงาน : การลงทะเบียนเป็นผู้ | งู้ร่วมเรียน       |
|-------------------------------------|-----------------------------------------|--------------------|
| <b>พมมับ</b><br>ศูนย์บริการการศึกษา | รหัสเอกสาร : WI-CES-3-26                | แก้ไขครั้งที่ : 03 |
| มหาวิทยาลัยเทคโนโลยีสุรนารี         | วันที่บังคับใช้ : 03 / 01 / 2567        | หน้าที่ : 7 จาก 14 |

# ตัวอย่าง 2 ผลการพิจารณาคำร้องขอลงทะเบียนเป็นผู้ร่วมเรียน หน้า 1

|   |                                                                                            | Request to Register as a V                                                                                                    | /isitor                                                                                                    |                                                                                                    | <u> </u>                                                                                                    |
|---|--------------------------------------------------------------------------------------------|----------------------------------------------------------------------------------------------------|----------------------------------------------------------------------------------------------------|----------------------------------------------------------------------------------------------------|----------------------------------------------------------------------------------------------------|
|   | เรียน เ                                                                                    | รัวหน้าสาขาวิชา To Chair of Sch                                                                                                    | ool                                                                                                    |                                                                                                    | สูนยบรการการคมดา<br>รับที่                                                                                                    |
|   | ข้                                                                                         | ัาพเจ้า ( นาย / นาง / <u>นางสาว</u> ) I am (                                                                                        | Mr./Mrs./Mis                                                                                                    | ss <u>) รจีนันท์ ประเสริฐพ</u>                                                                                                    | <u>เชี้ เลาน</u>                                                                                                    |
|   | ่ _ี่ ∩ำลังคื<br>คณะ/สำนั<br>ชั้นปีที่_4                                                   | กษาในสาขาวีชา currently studying<br>กวีชา Institute of <u>เทคโนโลยีอุตสาหกา</u><br>คะแนนเฉลี่ยสะสม (                                | in the Scho<br><u>กรม</u><br>GPAX2                                                                                                    | ool of <u>สถาปัตย:</u><br>สถาบัน Univ<br>2.37                                                                                                    | <u>ารรมศาสตรบัณฑิต</u><br>ersity <u>มหาวิทยาลัราชภัฏนครราชสีมา</u>                                                                                                    |
|   | 🗌 จบการ<br>คณะ/                                                                            | ศึกษาในสาขาวิชา graduated from t<br>สำนักวิชา Faculty/Institute of                                                                  | he School                                                                                                    | of                                                                                                    | en contraction CDAV                                                                                                    |
| 0 | จากส<br>สถาน                                                                               | ถาบน University<br>ท6ี่ทำงาน Employment Address                                                                                     | บการ                                                                                                    | ศกษา Academic Ye                                                                                                    | arคะแนนเฉลขสะสม GPAX                                                                                                    |
| 0 | 🗌 อื่นๆ โ                                                                                  | ปรดระบุ Others, please specify _                                                                                                    |                                                                                                    |                                                                                                    |                                                                                                    |
|   | 1                                                                                          | มีความประสงค์ขอลงทะเบียนเป็นผ <b></b> ้ร่                                                                                           | วมเร <b>ียน เพ</b> ื่อ                                                                                                    | อ ( โปรดระบุเหตผล )                                                                                                    | wish to register as a visitor                                                                                                    |
|   | 9                                                                                          | -dound 1 floordoup 2565                                                                                                    | รายวิชาตั้ง                                                                                                    | อ่อไปนี้ / โปรดกรอกข                                                                                                    | น้อยอโอยใต้ 1 ตาราง ต่อรายวิศายอง 1 สายเวรีศา )                                                                                                    |
|   | เนกาคกา<br>In the trin<br>รหัสวิชา<br>Course<br>Number                                     | nnester Academic Year<br>ชื่อวิชา<br>Course Title                                                                                   | ราย รบ เฟฟ<br>for<br>จ านวน<br>หน่วยกิด<br>Credits                                                                                                    | the following cour<br>ภาค / ปีการศึกษา<br>ที่เปิดสอน<br>Trimester/<br>Academic Year                                                                           | payannics ( which we have been a character)<br>ses (please fill 1 table/courses in 1 school)<br>ผลการพิจารณาของสาขาวิชา<br>Chair of the School 's Decision                                                                                                    |
|   | เนกาดกา<br>In the trin<br>รหัสวิชา<br>Course<br>Number<br>ENG20                            | สกาษ In มา เวงเกษ (_2303<br>mester Academic Year<br>ชื่อวิชา<br>Course Title                                                        | าย มาเพศ<br>for<br>จานวน<br>หน่วยกิด<br>Credits                                                                                                    | the following cour<br>กาค / ปีการศึกษา<br>ที่เปลิดสอน<br>Trimester/<br>Academic Year<br>1/2565                                                                | มนุสเทษเรา (พาวหาพายามายอง า (หายาวยา)<br>ses (please fill 1 table/courses in 1 school)<br>ผลการพิจารณาของสาขาวิชา<br>Chair of the School 's Decision<br>☑ อนุมัติ Approved                                                                                                    |
|   | เนกาดกา<br>In the trin<br>Sนัสวิชา<br>Course<br>Number<br>ENG20<br>2020                    | ninis in <u>1</u> חווי אווזיג ו <u>בסס</u><br>nester Academic Year<br>לומימית<br>Course Title<br>Global Project Based<br>Learning 1 | าบรบเพศ<br>for<br>จานวน<br>หน่วยกิด<br>Credits                                                                                                    | the following cour<br>กาด / ปีการศึกษา<br>ที่เป∂ดสอน<br>Trimester/<br>Academic Year<br>1/2565                                                                 | มงุลเทษเรา (พารห พยายายของ า สายาวยา)<br>ses (please fill 1 table/courses in 1 school)<br>ผลการพิจารณาของสาขาริชา<br>Chair of the School 's Decision<br>[]อนุมัติ Approved<br>[]ไม่อนุมัติ เนื่องจาก Not approved because                                                                                                    |
| 0 | เนาาคกา<br>In the trin<br>Sนัสวิชา<br>Course<br>Number<br>ENG20<br>2020                    | ning inin (Year<br>nester Academic Year<br>Course Title<br>Global Project Based<br>Learning 1                                       | ราย 11 11 14 1444<br>for<br>มาวยกิด<br>Credits                                                                                                    | the following cour<br>ภาค / ปีการศึกษา<br>ที่เป∂ตสอน<br>Trimester/<br>Academic Year<br>1/2565                                                                 | รes (please fill 1 table/courses in 1 school)                                                                                                    |
| 0 | เมาาคกา<br>In the trin<br>Sนัสวิชา<br>Course<br>Number<br>ENG20<br>2020                    | anning in fin [341118] (2303)<br>nester Academic Year<br>taîran<br>Course Title<br>Global Project Based<br>Learning 1               | จ านวน<br>หน่วยกิด<br>Credits                                                                                                    | the following cour<br>กาด / ปีการศึกษา<br>ที่เป∂ตสอน<br>Trimester/<br>Academic Year<br>1/2565                                                                 | ของุลเทยเรา (พาวหาพ พอาอาอาออง า สายาวอา)<br>ses (please fill 1 table/courses in 1 school)<br>ผลการพิจารณาของสาขาริชา<br>Chair of the School 's Decision                                                                                                    |
| 0 | เนาาคกา<br>In the trin<br>Course<br>Number<br>ENG20<br>2020<br>โดยต้องกา<br>W<br>which mus | ารกับษาการประเมอินเปอ็นระดับคะแน<br>tb evaluated using the letter grades                                                            | รายรายาง<br>รายรายาง<br>รายรายรายาง<br>รายรายาง<br>รายรายวายรายาง<br>รายรายาง<br>รายรายวายรายรายาง<br>รายรายรายาง<br>รายรายรายรายาง<br>รายรายาง<br>รายรายาง<br>รายรายวายรายรายาง<br>รายรายรายรายรายาง<br>รายรายรายรายรายาง<br>รายรายาง<br>รายรายาง<br>รายรายาง<br>รายรายาง<br>รายรายาง<br>รายรายาง<br>รายรายาง<br>รายรายาง<br>รายรายาง<br>รายรายาง<br>รายรายาง<br>รายรายาง<br>รายรายาง<br>รายรายรายรายรายรายราย<br>รายรายรายรายรายราย<br>รายรายรายรายรายรายรายรายรายรายรายรายรายร | the following cour<br>กาด / ปีการศึกษา<br>ที่เป∂ตสอน<br>Trimester/<br>Academic Year<br>1/2565                                                                 | เป็นผู้แทบเรา (พาวาร พยากอายายอง า แก่อาวยา)<br>ses (please fill 1 table/courses in 1 school)<br>แลการพิจารณาของสาขาริชา<br>Chair of the School 's Decision<br>อานุมัติ Approved<br>ไม่อนุมัติ เนื่องจาก Not approved because<br>ลงของอ่อ Signature<br>(ผู้ช่วยศาสตราจารย์ คร.ชิดพงศ์ เวชโอสง<br>ตำแหน่ง Position <u>พ้อนต้า ฮอกษ หวัยกรรมวิงวิจ</u><br>เย ✓) (A, B+, B [ |
| 0 | เนาาคกา<br>In the trin<br>Sมัสวิชา<br>Course<br>Number<br>ENG20<br>2020                    | ารกับผลการประเม≎นเปร็นระดับคะแน<br>st be evaluated using the letter grades<br>จึงเรียนมาเพื่อโปรดพิจารณา For your                   | รายรายสม<br>รายรายสม<br>รายรายสม<br>รายรายสม<br>รายราย<br>รายราย<br>(Check ✓)<br>consideration                                                                                                    | the following cour<br>กาค / ปีการศึกษา<br>ที่เป∂ตสอน<br>Trimester/<br>Academic Year<br>1/2565<br>บบ ( ใสเคาอื่องหมา<br>บบ ( ใสเคาอื่องหมา<br>กา<br>ลงขอื่อ Si | <pre>payativities (พาการ พยากอายายอง ( พาการที่<br/>ses (please fill 1 table/courses in 1 school)</pre>                                                                                                    |

| E (CVI2) 3                  | วิธีการปฏิบัติงาน : การลงทะเบียนเป็นผู้ | ู้ร่วมเรียน        |
|-----------------------------|-----------------------------------------|--------------------|
| <b>สูนย์บริการการศึกษา</b>  | รหัสเอกสาร : WI-CES-3-26                | แก้ไขครั้งที่ : 03 |
| มหาวิทยาลัยเทคโนโลยีสุรนารี | วันที่บังคับใช้ : 03 / 01 / 2567        | หน้าที่ : 8 จาก 14 |

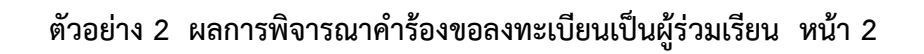

| รนัสวิชา<br>Course<br>Number                                   | ชื่อวิชา<br>Course Title                                                                 | จานวน<br>หน่วยกิด<br>Credits  | ภาค / ปีการศึกษา<br>ที่เป <b>ิดสอน</b><br>Trimester/<br>Academic Year | ผลการพิจารณาของสาขาวิชา<br>Chair of the School 's Decision |
|----------------------------------------------------------------|------------------------------------------------------------------------------------------|-------------------------------|-----------------------------------------------------------------------|------------------------------------------------------------|
|                                                                |                                                                                          |                               |                                                                       | 🗌 อนุมัติ Approved                                         |
|                                                                |                                                                                          |                               |                                                                       | 🔲 ไม่อนุมัติ เนื่องจาก Not Approved beca                   |
|                                                                |                                                                                          |                               |                                                                       | ลงขึ്่อ Signature                                          |
|                                                                |                                                                                          |                               |                                                                       |                                                            |
|                                                                |                                                                                          | -                             |                                                                       | ตำแหน่ง Position                                           |
| เดยตองกา<br>W<br>which mus                                     | รรบผลการบระเผ⊙นบ⊙นระตบทะแ<br>t be evaluated using the letter grade                       | s (Check √)                   |                                                                       | u ▼ ) , ∪, u                                               |
| รหัสวิชา<br>Course<br>Number                                   | ชื่อวิชา<br>Course Title                                                                 | จ านวน<br>หน่วยกิด<br>Credits | ภาด / ปีการศึกษา<br>ที่เป <b>ิดสอน</b><br>Trimester/<br>Academic Year | ผลการพิจารณาของสาขาวิชา<br>Chair of the School 's Decision |
|                                                                |                                                                                          |                               |                                                                       | 🗌 อนุมัติ Approved                                         |
|                                                                |                                                                                          |                               |                                                                       | 🗌 ไม่อนุมัติ เนื่องจาก Not Approved beca                   |
|                                                                |                                                                                          |                               |                                                                       |                                                            |
|                                                                |                                                                                          |                               |                                                                       |                                                            |
|                                                                |                                                                                          |                               |                                                                       |                                                            |
|                                                                |                                                                                          |                               |                                                                       | ตาแหนง Position                                            |
| 5                                                              | WWWWWWWWWWWWWWWWWWWWWWWWWWWWWWWWWWWWWW                                                   | .นนตัวอ <i>ั</i> กษรแ         | บบ ( โสเคร <b>ื</b> ่องหม                                             | ย✓)A, B+, B                                                |
| โดยต้องกา<br>W<br>which mus                                    | t be evaluated using the letter grade                                                    | es (Check √)                  | วของคณเดี Dean's D                                                    | ecision                                                    |
| โดยต้องกา<br>W<br>which mus                                    | st be evaluated using the letter grade                                                   | es (Check ✓)<br>ผลการพิจารณ   | าของคณบดี Dean's D                                                    | ecision                                                    |
| โดยต้องกา<br>W<br>which mus                                    | st be evaluated using the letter grade<br>กิ Approved<br>มัติ Not Approved because       | ะs (Check ✔)<br>ผลการพิจารณ   | าของคณบดี Dean's D                                                    | ecision                                                    |
| โดยต้องกา<br>W<br>which mus<br>อนุมัต<br>ไม่อน<br>เนื่องจา     | st be evaluated using the letter grade<br>a Approved<br>เม็ติ Not Approved because<br>ก  | es (Check √)<br>ผลการพิจารณ   | าของคณบด์ Dean's D<br>องชเว็ก่อ Signati                               | recision                                                   |
| โดยต้องก<br>W<br>which mus<br>☐ อนุมังั<br>☐ ไม่อน<br>เนื่องจา | st be evaluated using the letter grade<br>A Approved<br>มู้ที่ Not Approved because<br>ก | es (Check √)<br>ผลการพิจารณ   | าของคณบดี Dean's D<br>ลงขึ่อ Signatu                                  | ecision<br>Ire<br>( (รองศาสตราจารย์ คร.พรสิริ จงกล)        |
| โดยต้องกา<br>W<br>which mus<br>อนุมัช<br>อนุมัช<br>เนื่องจา    | st be evaluated using the letter grade<br>A Approved<br>มัติ Not Approved because        | is (Check ✔)<br>ผลการพิจารณ   | าของคณบดี Dean's D<br>ลงชื่อ Signatu<br>ตำแหน่                        | ecision<br>Ire                                             |

|                             | วิธีการปฏิบัติงาน : การลงทะเบียนเป็นผู้ร่วมเรียน |                    |  |
|-----------------------------|--------------------------------------------------|--------------------|--|
| ศูนย์บริการการศึกษา         | รหัสเอกสาร : WI-CES-3-26                         | แก้ไขครั้งที่ : 03 |  |
| มหาวิทยาลัยเทคโนโลยีสุรนารี | วันที่บังคับใช้ : 03 / 01 / 2567                 | หน้าที่ : 9 จาก 14 |  |

**4. การกำหนดรหัสประจำตัวผู้ร่วมเรียน** เป็นการกำหนดรหัสสำหรับผู้ร่วมเรียน 3 กลุ่ม ดังต่อไปนี้

# 묘 ขั้นตอนการปฏิบัติงาน

- 1. เข้าสู่ระบบฐานข้อมูลหลัก เลือกเมนูระบบจัดการนักศึกษาใหม่
- 2. เลือกข้อ 1 เพิ่มข้อมูลและกำหนดเลขประจำตัวนักศึกษาใหม่

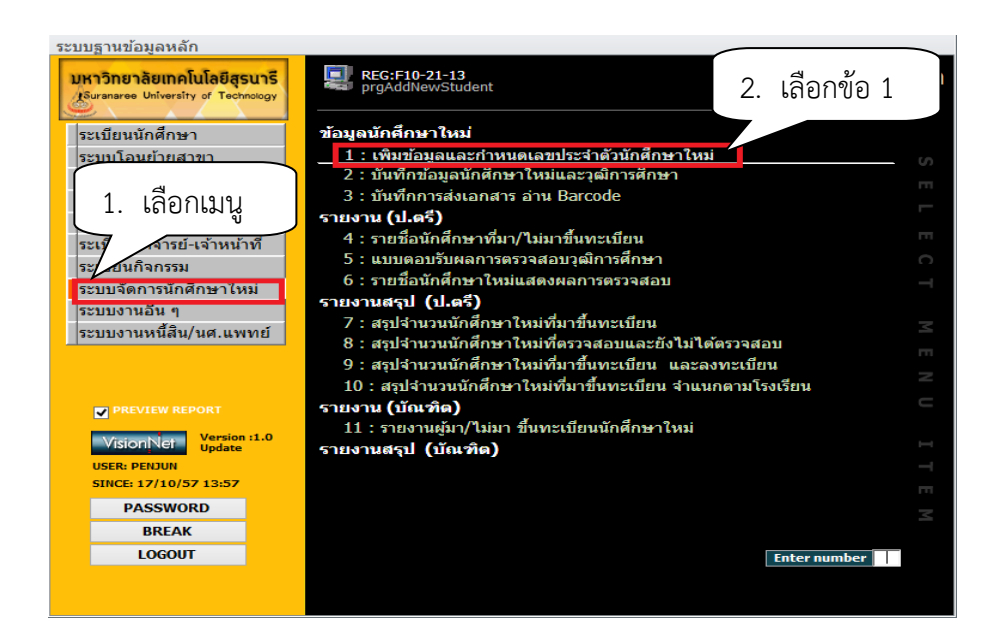

- 3. ระบุ ปีที่เข้า ภาค เช่น 2556 2
- 4. เลือกหลักสูตร เช่น 21 ผู้ร่วมเรียนปริญญาตรี, 22 ผู้ร่วมเรียนบัณฑิตศึกษา
  - 1010000<u>21</u>000 : ยังไม่สังกัดสาขา (
- (สำนักวิชาวิทยาศาสตร์)
  - 1020000**21**000 : ยังไม่สังกัดสาขา
- ( สำนักวิชาเทคโนโลยีสังคม )
  - 103000021000 : ยังไม่สังกัดสาขา (สำนักวิชาเทคโนโลยีการเกษตร)
  - 1070000<u>21</u>000 : ยังไม่สังกัดหลักสูตร (สำนักวิชาวิศวกรรมศาสตร์)
  - 1100000<u>21</u>000 : ยังไม่สังกัดหลักสูตร (สำนักวิชาสาธารณสุขศาสตร์)
- 5. พิมพ์รหัสเริ่มต้น เช่น V66 ระบุตามปีการศึกษาที่เข้าศึกษา

6. กดปุ่มค้นหา เลขประจำตัวจะปรากฏที่รหัสเริ่มต้น เช่น V6600017 หรือหากเคยกำหนดรหัส
 V6600017 แล้ว ระบบจะปรากฏเลข V6600022 โดยหลักสุดท้ายเรียกว่า Check Digit จะยังไม่ปรากฏต่อเมื่อ
 เริ่มใส่รายละเอียดต่อไปนี้ จึงจะได้รหัสที่ถูกต้อง

- 7. ระบุคำนำหน้าชื่อ
- 8. ระบุชื่อ นามสกุล

|                             | วิธีการปฏิบัติงาน : การลงทะเบียนเป็นผู้ร่วมเรียน |                     |  |
|-----------------------------|--------------------------------------------------|---------------------|--|
| <b>สูนย์บริการการศึกษา</b>  | รหัสเอกสาร : WI-CES-3-26                         | แก้ไขครั้งที่ : 03  |  |
| มหาวิทยาลัยเทคโนโลยีสุรนารี | วันที่บังคับใช้ : 03 / 01 / 2567                 | หน้าที่ : 10 จาก 14 |  |

9. ระบุปฏิทิน เป็น 104 : ผู้ร่วมเรียน

10. ระบุบัญชีค่าใช้จ่ายเป็น 900001 : ผู้ร่วมเรียนระดับปริญญาตรี

900002 : ผู้ร่วมเรียนบัณฑิตศึกษา

| <sup> ■ prgAddNewStude</sup> 3. ระบปีการศึกษา                                                                                                    | เที่เข้า<br>แ                                                                                                    | 4. เลือก                                                                                                    | หลักสูตร                         |
|----------------------------------------------------------------------------------------------------|----------------------------------------------------------------------------------------------------|----------------------------------------------------------------------------------------------------|----------------------------------|
| *ปีที่เข้า-ภาค <mark>2557 -</mark> 1 วันที่รับ 17/1<br>รหัสเริ่มดัน                                                                                                    | 6. กดปุ่ม                                                                                                    | <ul> <li>✓ *หลักสูตร</li> <li>✓ *ดูณ 1</li> <li>สร้าง Check Digit pr</li> </ul>                                                                                                    | v Check Digit ฮร้างรนัฮอัตโนบัติ |
| ราชา ตำน่าหน้า ชื่อ 1 สกล                                                                                                    | NAME - SURNAME                                                                                                    | <ul> <li>สถาน - ปฏิทิน - บัญชี</li> </ul>                                                                                                    | ตัวอุณ →                         |
| 5. พิมพ์รหัสเริ่มต้น 8. พิม                                                                                                    | มพ์ชื่อ – สกล                                                                                                    | 9. ระบุปฏิทิน                                                                                                    | 10. ระบุค่าใช้จ่าย               |
| 7. พิมพ์ค้<br>ระเรียน: 4 < 1 ราก 1 > 4 > 5 & ไม่มีสัวกรอง ค่ามหา                                                                                                    | านำหน้าชื่อ                                                                                                    |                                                                                                    |                                  |
| ้นำเข้าจากไฟล์ นำเข้าจากระบบจัดรับ                                                                                                    |                                                                                                    |                                                                                                    |                                  |
| ชื่อไฟล์ที่น่าเข้า<br>*รูปแบบ ( "," = เว้น 1 tab )<br>คำน่าหน้า,ชื่อ,นามสกุล,จบจากสถานศึกษา,เลข<br>คะแนนสอบ 1,คะแนนสอบ 7.คะแนนสอบ 8.คะ<br>คะแนนสอบ 6.คะแนนสอบ 7.คะแนนสอบ 8.คะ | ອັດດາງ ເພື່ອການ ເພື່ອການ ເພື | Image: Text File [*.bd]     Image: Description of the state of the state of the sta | Dbase III<br>Dbase IV<br>Dbase V |
|                                                                                                    |                                                                                                    |                                                                                                    |                                  |

- 11. การระบุการประเมินผลของผู้ร่วมเรียน
  - 1) เข้าสู่ระบบฐานข้อมูลหลัก เลือกเมนูระเบียนนักศึกษา
  - 2) เลือก ข้อ 1: บันทึกระเบียนนักศึกษา

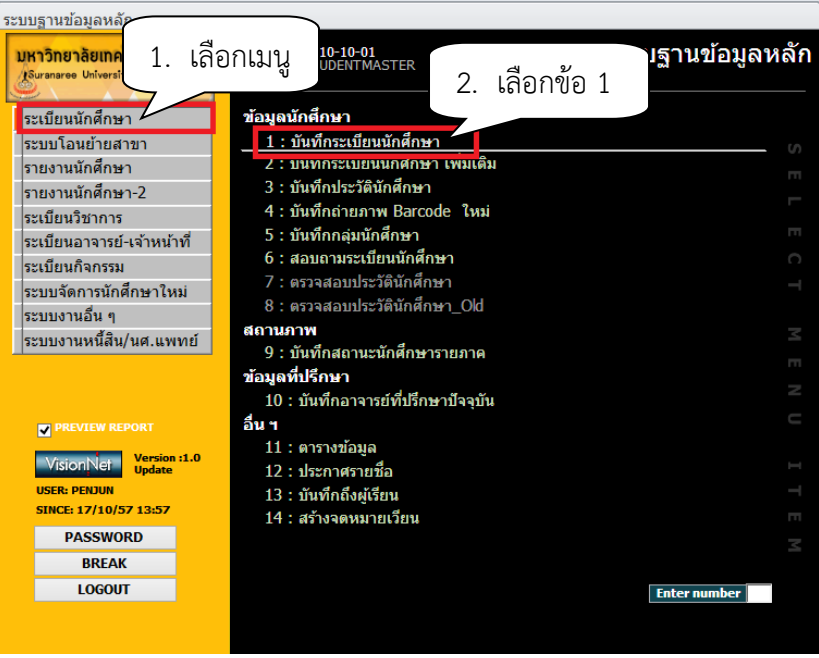

|                             | วิธีการปฏิบัติงาน : การลงทะเบียนเป็นผู้ร่วมเรียน |                     |  |
|-----------------------------|--------------------------------------------------|---------------------|--|
| <b>ส</b> นย์บริการการศึกษา  | รหัสเอกสาร : WI-CES-3-26                         | แก้ไขครั้งที่ : 03  |  |
| มหาวิทยาลัยเทคโนโลยีสุรนารี | วันที่บังคับใช้ : 03 / 01 / 2567                 | หน้าที่ : 11 จาก 14 |  |

- 3) จะปรากฏหน้าจอดังรูป พิมพ์รหัสนักศึกษา กด enter
- 4) ระบุการประเมินผล 6 : ระบบเกรดผู้ร่วมเรียนปริญญาตรี

|                 |                              |                          |            | 3. พิมพ์รหัสนักศึก                                  |
|-----------------|------------------------------|--------------------------|------------|-----------------------------------------------------|
| rgSTUDENTMA     | STER                         |                          |            |                                                     |
| ในที่กระเป็     | ยนนักศึกษา                   |                          | เพิ่มเดิม  |                                                     |
|                 |                              |                          |            |                                                     |
| คำนำหน้า        | ม ส                          | 🛛 🖸 บุญประดับ            |            | สกุล แดงประดับ                                      |
|                 | 1 5001500101105              | ME                       |            | SURNAME                                             |
| - [ "           | +. าอก่าอกกณา                | V มัน ผู้ร่วมเรียนปริญส  | บาตรี      | สำนัก สำนักวิชาวิศวกรรมศาสตร์                       |
| หลักสูตร-เอก    | 107000021000 : ស             | โท                       | ~          | <b>ภาค</b> ยังไม่สังกัดสาขา-สำนักวิชาวิศวกรรมศาสตร์ |
| บัญชีค่าใช้จ่าย | 900001 : ผู้ร่วมเรียนม ชูญาเ | กรี 🗸                    | X อัตรา 1  | AUTO CONFIRM 🔄 แสดงรูป 📄 แสดงรูปจบ                  |
| การประเมินผล    | 6 : ระบบเกรดผู้ร่วมเรียนปริญ | ญาตรี 🗸 🗸                |            |                                                     |
| ปีที่เข้า-ภาค   | 2555 - 3                     | ปฏิทิน 104 : ผู้ร่วมเรีย | u 🗸        |                                                     |
| วันที่รับ       | 03/01/25                     | 56 วันที่จบ-ออก          | 19/09/2556 | 5                                                   |
| กลุ่ม           |                              | สิทธ์ใช้ระบบ Y : ปกต์    | V PENJUN   |                                                     |
| รหัสผ่าน        | ******                       | ผู้ปกครอง ******         | ***        | -                                                   |
| e-mail          |                              | ,                        |            | -                                                   |
| BARCODE         | 21051355004563               |                          |            | -                                                   |
| ชั้นปี (แพทย์)  |                              | ระยะที่(แพทย์)           | ~          |                                                     |
| ว ที่ปรีกษา     |                              |                          |            |                                                     |
| ນນ່ວຍຄືຄວາມອ້   | 2                            | มม่วยเอิตได้รับ          | 2          |                                                     |
| านายาตสงแลา     | 2                            | 201001010100             | 2          |                                                     |
| กนายกตคะแนน     | ·2                           | จานวนพอนนน<br>           | 8          |                                                     |
| GPA:            | 4                            | ชนบ                      | 2          | ารรถาทรบเขา :                                       |
| สถานะ           | "เดรบสมฤทธิบัตร              |                          |            |                                                     |
| สถานะการเงิน    | ปกติ ไม่มีหนี และไม่มีเงินศี | iu                       |            | <b>แก้ไขสุดท่าย</b> 19/09/2556 10:57 โดย ORAWAN     |

#### หมายเหตุ :

1. มหาวิทยาลัยเทคโนโลยีสุรนารี ได้มีการรับผู้ร่วมเรียนโครงการ SUT Global Course Trimester ผ่าน ทางศูนย์กิจการนานาชาติ

 การรับผู้ร่วมเรียนจากสถาบันอุดมศึกษาอื่น ซึ่งการกำหนดรหัสประจำตัวผู้ร่วมเรียนจะดำเนินการ เหมือนกับขั้นตอนการกำหนดรหัสผู้ร่วมเรียนของบุคคลทั่วไป

## **5. การแจ้งรหัสผ่านสำหรับลงทะเบียนเรียน** มีการกำหนดรหัสผ่าน ดังต่อไปนี้

5.1 ผู้ร่วมเรียนชาวไทย รหัสผ่านคือ เลขประจำตัวประชาชน 13 หลัก

5.2 ผู้ร่วมเรียนชาวต่างชาติ รหัสผ่านคือ เลขที่ Passport

5.3 โทรศัพท์แจ้งนักศึกษาข้อมูลให้ผู้ร่วมเรียนทราบ ได้แก่ เลขประจำตัวผู้ร่วมเรียน และรหัสผ่านการเข้า สู่ระบบทะเบียนและประมวลผล พร้อมทั้งแจ้งกำหนดการลงทะเบียนเรียน และการลงทะเบียนเรียนผ่าน website http://www/reg.sut.ac.th

|                             | วิธีการปฏิบัติงาน : การลงทะเบียนเป็นผู้ร่วมเรียน |                     |  |
|-----------------------------|--------------------------------------------------|---------------------|--|
| <b>ส</b> นย์บริการการศึกษา  | รหัสเอกสาร : WI-CES-3-26                         | แก้ไขครั้งที่ : 03  |  |
| มหาวิทยาลัยเทคโนโลยีสุรนารี | วันที่บังคับใช้ : 03 / 01 / 2567                 | หน้าที่ : 12 จาก 14 |  |

# 6. การลงทะเบียนเรียนให้ผู้ร่วมเรียน

# 且 ขั้นตอนการปฏิบัติ้งาน

- 1. เข้าสู่ระบบลงทะเบียน เลือกงานบริการทั่วไป
- 2. เลือก ข้อ 2 : ทำรายการลงทะเบียน พิเศษ

| ระบบลงทะเบียน 1. เลื่า               | อกเมน                                                                                                    |         |
|--------------------------------------|----------------------------------------------------------------------------------------------------|---------|
| มหาวิทยาลัยเท<br>Suranaree Universit | ระความ<br>ระบรทศารราช<br>ระบรทศารราช<br>ระบรทศารราช<br>ระบรทศารราช<br>มีสุขา<br>มีสุขา<br>มีสาขา<br>มีสุขา<br>มีสุขา<br>มีสุขา<br>มีสุขา<br>มีสาขา<br>มีสุขา<br>มีสาขา<br>มีสาขา<br>ม | กะเบียน |
| งานบริการทั่วไป                      | บริการ                                                                                                    |         |
| ระเบียนนักศึกษา                      | 1 : รับ/ตรวจ ใบลงทะเบียน                                                                                                    |         |
| ระบบงานสนับสนุน                      | 2 : ทำรายการลงทะเบียน- พิเศษ                                                                                                    | m       |
| รายงานผล                             | 3 : ลงทะเบียนเป็นชุดสำหรับ นศ. ปี 1                                                                                                    |         |
| รายชื่อลงทะเบียน                     | 4 : ลงทะเบียนรักษาสภาพ-ลาพัก-คันสภาพ                                                                                                    |         |
| รายชื่อ-ตรวจสอบ                      | 5 : แก้ไขแบบการศกษา-วิชาเรียนแทน<br>(                                                                                                    |         |
| ข้อมูลระบบ                           | 6 : ยกเลกรายการลงทะเบยน<br>7 . แอเลือรวมออรองทะเนียน เป็นเช่ว                                                                                                    |         |
| ระบบงานอื่นๆ                         | 7 : ยกเฉกรายการฉงพะเบียน เป็นชุด<br>8 : ความรวมการวาทหมู่มีแน เป็นชุด                                                                                                    |         |
| รายงานสถิติ                          | <ul> <li>6. เอนงาอการสงทะเบอน เบนอุต</li> <li>9. งังเชื่อพับสถาพบัดสื่อหา (อนเหนี้ชี้อ่าง)</li> </ul>                                                                                                    |         |
| ตารางข้อมูล                          | 5 : บันทึกพันสมาพินกัตกษา (สบทนทัตาง)<br>10 : ทับเท็กบักศึกษาลาลลก (ไม่ลงเหนื้)                                                                                                    |         |
| กลุ่มงานสหกิจ                        | 11 : งันทึกพันสภาพนักศึกษา (ลงเหนี้ที่ค้าง) เป็นชด                                                                                                    |         |
|                                      | 12 : บันทึกนักศึกษาลาออก (ไม่ลบหนี้) เป็นชด                                                                                                    |         |
| PREVIEW REPORT                       | 13 : บันทึกวิชาลงทะเบียนเพิ่ม-เวลาสอบช้ำช้อน                                                                                                    |         |
|                                      | 14 : ข้อมูลการสอบซ้ำซ้อนและบันทึกข้อความ                                                                                                    |         |
| VisionNet Update                     |                                                                                                    |         |
| USER: PENJUN                         |                                                                                                    |         |
| SINCE: 17/10/57 14:06                |                                                                                                    |         |
| PASSWORD                             |                                                                                                    |         |
| BREAK                                |                                                                                                    |         |
| LOGOUT                               | Enter number                                                                                                    | er 👘    |
|                                      |                                                                                                    |         |
|                                      |                                                                                                    |         |

- 3. พิมพ์รหัสนักศึกษา เช่น VXXXXXX กด enter
- 4. เลือกระดับ 1 : รายวิชาปริญญาตรี
  - 2 : รายวิชาปริญญาโท
  - 3 : รายวิชาปริญญาเอก

เนื่องจากระบบจะปรากฏระดับเป็น 21 ตามสถานะผู้ร่วมเรียน หากไม่เปลี่ยนระดับเป็น 1, 2 หรือ 3 ตามรายวิชาที่จะลงทะเบียนเรียน จะทำให้ลงทะเบียนเรียนไม่ได้ รายชื่อวิชาจะไม่ปรากฏ

- 5. เลือกทำการ
   0 : ลงทะเบียน
   1 : เพิ่มรายวิชา
- 6. พิมพ์รหัสวิชา เช่น 105101
- 7. พิมพ์กลุ่มเรียน เช่น กลุ่ม 1

|                                         | วิธีการปฏิบัติงาน : การลงทะเบียนเป็นผู้ร่วมเรียน |                     |  |
|-----------------------------------------|--------------------------------------------------|---------------------|--|
| <b>พัฒนัตร</b> ์<br>ศูนย์บริการการศึกษา | รหัสเอกสาร : WI-CES-3-26                         | แก้ไขครั้งที่ : 03  |  |
| มหาวิทยาลัยเทคโนโลยีสุรนารี             | วันที่บังคับใช้ : 03 / 01 / 2567                 | หน้าที่ : 13 จาก 14 |  |

- 8. กดปุ่ม ⊻ ตรวจสอบ นักศึกษาที่ลงทะเบียนเรียนไม่ผ่านเงื่อนไขจะปรากฏที่ช่องผล
   5101 : ยังไม่ผ่านเงื่อนไขบังคับก่อน จะต้องไปยกเลิกเงื่อนไข
- 9. กดปุ่ม <u>K</u> ยกเลิกเงื่อนไข

| prgSubmit 3. พิมพ์รหัสนักศึกษา<br>ข่ารายการณ์                                                                                                    | ่ ๛ ಔ<br>] พิมพ์ทันที □ ใช้ FORM เปล่าเสมอ <b><u>R</u> ผลรายการ <u>P</u> ทำรายการ <u>V</u> ตรวจสอบ</b>                                          |
|----------------------------------------------------------------------------------------------------|----------------------------------------------------------------------------------------------------|
| รารัสนศ.         V5690015         นางสาว เบญจรัคน์ สมมณีย์           107000021000 : ยังไม่สังกัดส         107000021000 : ยังไม่สังกัดส           4. พิมพ์ระดับ         ได้รับสัมฤทธิบัตร           6. พิมพ์รหัส | ขึ้นปีที่ : 1 ภาคการศึกษา 2557 1 1 : -<br>ราชา 10700 : สำนักวิชาวิศวกรรมศาสตร์ ใม่อยู่ในช่วงทำรายการ<br>⊡ทำการเสมือนนศ. ๋ @ ดิด W อัดโนมัติ<br> |
| * 0: ลุงทะเมียง<br>5. เลือกทำรายการ                                                                                                    | าม:<br>• พบ • กร • ระบบ • ผล • รับ<br>7. เลือกกลุ่ม                                                                                             |
| ระเบียน: 14 🕢 🍌 🕨 🌾 ไม่มีดัวกรอง คืนหา                                                                                                    |                                                                                                    |

- 10. จะปรากฏหน้าจอดังรูป พิมพ์ 5101 ยังไม่ผ่านรายวิชาบังคับก่อน
- 11. กดปุ่ม <u>P</u> ทำรายการ

| 8. กดบุ่                                                                                                    | ม |
|----------------------------------------------------------------------------------------------------|---|
| ] prgSubmit                                                                                                    |   |
| ท้ำวิวายการอางาะหารีโลกา - พี่แรกษา มีแล้งกัดสายา ใช้ FORM เปล่าเสมอ <b>ส.ศลรายการ บารายการ บุตรวจสอบ</b><br>ราสนศ. Vs 9. กดปุ่ม าว เบญจรัตน์ สมมณีย์ ขึ้นปีที่ : 1 ภาคการศึกษา 2557 โ 11. กดปุ่ม<br>00021000 : ยังไม่สังกัดสายา 10700 : สำนักวิชาวิศวกรรมศาสตร์<br>ยังไม่ทำการลงทะเป็น โด้ริบสัมฤทธิบัตร |   |
|                                                                                                    |   |
| ระเบียน: И < โฉาก 1 ▶ N ▶⊠ 🥂 ใม่มีตัวกรอง  ศัมหา                                                                                                    |   |

| € (EL11/2) 3.               | วิธีการปฏิบัติงาน : การลงทะเบียนเป็นผู้ร่วมเรียน |                     |  |
|-----------------------------|--------------------------------------------------|---------------------|--|
| ศูนย์บริการการศึกษา<br>     | รหัสเอกสาร : WI-CES-3-26                         | แก้ไขครั้งที่ : 03  |  |
| มหาวิทยาลัยเทคโนโลยีสุรนารี | วันที่บังคับใช้ : 03 / 01 / 2567                 | หน้าที่ : 14 จาก 14 |  |

## 3. ข้อควรระวัง

ตรวจสอบว่ารายวิชาที่ต้องการลงทะเบียนขอเป็นผู้ร่วมเรียน เปิดสอนในภาคการศึกษาที่ขอลงทะเบียน เรียนหรือไม่ ถ้าไม่เปิดสอนให้หมายเหตุไว้ในใบคำร้อง

 ตรวจสอบผู้สมัครได้ระบุขอรับผลการประเมินระดับคะแนนตัวอักษรในคำร้องหรือไม่ ซึ่งมี 2 รูปแบบ คือ ระดับคะแนนตัวอักษรปกติ ( เกรด A - F และ เกรด V, W ) หากไม่ระบุต้องติดต่อผู้สมัครให้ระบุให้ชัดเจนด้วย เพราะจะเกี่ยวข้องกับการออกใบสัมฤทธิบัตรให้กับผู้ร่วมเรียน

 ตรวจสอบคุณสมบัติผู้สมัครว่าจบการศึกษาหรือไม่ โดยตรวจสอบจากใบแสดงผลการศึกษาที่แนบมา หากเป็นนักศึกษามหาวิทยาลัยเทคโนโลยีสุรนารี จะอนุโลมให้เฉพาะนักศึกษาที่ยื่นคำร้องแจ้งจบในภาคการศึกษาที่ยื่น คำร้อง หากไม่สำเร็จการศึกษาจะยกเลิกการลงทะเบียนเรียน

4. กำหนดบัญชีค่าใช้จ่ายให้ถูกต้อง หากกำหนดผิดจะเก็บค่าใช้จ่ายในการลงทะเบียนเรียนผิด

| 0M                                                                                                    | ผลการ       | ปฏิบัติ        |          |
|----------------------------------------------------------------------------------------------------|-------------|----------------|----------|
| การดำเนินการ                                                                                                   |             | ไม่<br>ปฏิบัติ | หมายเหตุ |
| <ol> <li>รับคำร้องขอลงทะเบียนเป็นผู้ร่วมเรียน</li> </ol>                                                       |             |                |          |
| <ol> <li>ตรวจสอบข้อมูล เช่น รายวิชาที่ขอร่วมเรียน ผลการประเมิน และต้องเป็<br/>ผู้สำเร็จการศึกษาแล้ว</li> </ol> | ป็น         |                |          |
| <ol> <li>รวบรวมคำร้องส่งสำนักวิชา</li> </ol>                                                                   |             |                |          |
| 4. สำนักวิชาแจ้งผลการพิจารณา                                                                                   |             |                |          |
| 5. กำหนดเลขประจำตัวนักศึกษา และโทรศัพท์แจ้งให้นักศึกษาทราบเกี่ยวก่                                             | <b>เ</b> ับ |                |          |
| รหัสผ่านในการเข้าสู่ระบบทะเบียน กำหนดการลงทะเบียนเรียน และก                                                    | าร          |                |          |
| ลงทะเบียนทาง <u>www.reg</u> .sut.ac.th                                                                         |             |                |          |

#### 4. แบบสอบทานการปฏิบัติงาน (Check list)